## Create a Duty

| Phase                | Description                                                                                                    | Navigation                                                        |
|----------------------|----------------------------------------------------------------------------------------------------|-------------------------------------------------------------------|
| Go to the Duty list  | <ul> <li>Search for Duty, using the search<br/>function (ALT + Q)</li> </ul>                                                    | Tell me what you want to do duty Go to Pages and Tasks Duty Lists |
| Create a new Duty    | <ul> <li>Click on +New</li> <li>Type a code in Code</li> </ul>                                                                  | + New 🕞 Duty Er                                                   |
|                      | • Type in a description in <b>Description</b>                                                                                   | Code † Description                                                |
|                      | <ul> <li>In the field Unit of Measure Code,<br/>define the unit of measure the duty is<br/>settled.</li> </ul>                  | ALMOND Almond                                                     |
|                      |                                                                                                    | Unit of Measure Code V Warehousekeeper Item Charge No.            |
|                      | • The field <b>Warehousekeeper</b> specifies when the duty is to be settled, if upon receiving, keep the field blank            | KG DUTY                                                           |
|                      | <ul> <li>Specify an Item Charge No. to define<br/>how the duty is posted upon<br/>settlement/reimbursement</li> </ul>           |                                                                   |
| Define rates for the | Mark the specific duty and click on                                                                                             | ±                                                                 |
| duty                 | Duty Rates                                                                                                    | e 😫 Duty Rates                                                    |
|                      | • Define the <b>Starting Date</b> and <b>Duty</b><br><b>Rate</b> . If the future rates are known,<br>these can be added as well | Starting Date † Duty Rate                                         |
|                      |                                                                                                    | 01-01-2023 25,0                                                   |
|                      |                                                                                                    | 01-01-2024 30,0                                                   |